# Configurazione di AAA e Cert Auth per Secure Client su FTD tramite FMC

## Sommario

| Introduzione                                                                |
|-----------------------------------------------------------------------------|
| Prerequisiti                                                                |
| Requisiti                                                                   |
| Componenti usati                                                            |
| Premesse                                                                    |
| Esempio di rete                                                             |
| Configurazioni                                                              |
| Configurazione in FMC                                                       |
| Passaggio 1. Configura interfaccia FTD                                      |
| Passaggio 2. Conferma licenza Cisco Secure Client                           |
| Passaggio 3. Aggiungi assegnazione criteri                                  |
| Passaggio 4. Dettagli configurazione per profilo connessione                |
| Passaggio 5. Aggiungi pool di indirizzi per profilo di connessione          |
| Passaggio 6. Aggiungi Criteri di gruppo per il profilo di connessione       |
| Passaggio 7. Configura immagine client sicura per il profilo di connessione |
| Passaggio 8. Configura accesso e certificato per profilo di connessione     |
| Passaggio 9. Conferma riepilogo per il profilo di connessione               |
| Conferma nella CLI FTD                                                      |
| Conferma in client VPN                                                      |
| Passaggio 1. Conferma certificato client                                    |
| Passaggio 2. Conferma CA                                                    |
| <u>Verifica</u>                                                             |
| Passaggio 1. Avvia connessione VPN                                          |
| Passaggio 2. Conferma sessioni attive in FMC                                |
| Passaggio 3. Conferma sessione VPN nella CLI FTD                            |
| Passaggio 4. Conferma comunicazione con il server                           |
| Risoluzione dei problemi                                                    |
| Riferimento                                                                 |
|                                                                             |

## Introduzione

In questo documento viene descritto come configurare Cisco Secure Client over SSL su FTD gestito da FMC con AAA e autenticazione dei certificati.

## Prerequisiti

Requisiti

Cisco raccomanda la conoscenza dei seguenti argomenti:

- Cisco Firepower Management Center (FMC)
- Firewall Threat Defense Virtual (FTD)
- Flusso di autenticazione VPN

### Componenti usati

- Cisco Firepower Management Center per VMWare 7.4.1
- Cisco Firewall Threat Defense Virtual 7.4.1
- Cisco Secure Client 5.1.3.62

Le informazioni discusse in questo documento fanno riferimento a dispositivi usati in uno specifico ambiente di emulazione. Su tutti i dispositivi menzionati nel documento la configurazione è stata ripristinata ai valori predefiniti. Se la rete è operativa, valutare attentamente eventuali conseguenze derivanti dall'uso dei comandi.

### Premesse

Con l'adozione di misure di sicurezza più rigorose da parte delle aziende, la combinazione dell'autenticazione a due fattori (2FA) con l'autenticazione basata su certificati è diventata una pratica comune per migliorare la sicurezza e la protezione contro l'accesso non autorizzato. Una delle funzionalità che possono migliorare significativamente l'esperienza e la sicurezza dell'utente è la capacità di precompilare il nome utente in Cisco Secure Client. Questa funzionalità semplifica il processo di accesso e migliora l'efficienza complessiva dell'accesso remoto. Questo documento descrive come integrare un nome utente precompilato con Cisco Secure Client su FTD, garantendo che gli utenti possano connettersi alla rete in modo rapido e sicuro.

Questi certificati contengono un nome comune, utilizzato ai fini dell'autorizzazione.

- CA: ftd-ra-ca-nome-comune
- Certificato client : sslVPNClientCN
- Certificato server : 192.168.1.200

## Esempio di rete

Nell'immagine è illustrata la topologia utilizzata per l'esempio del documento.

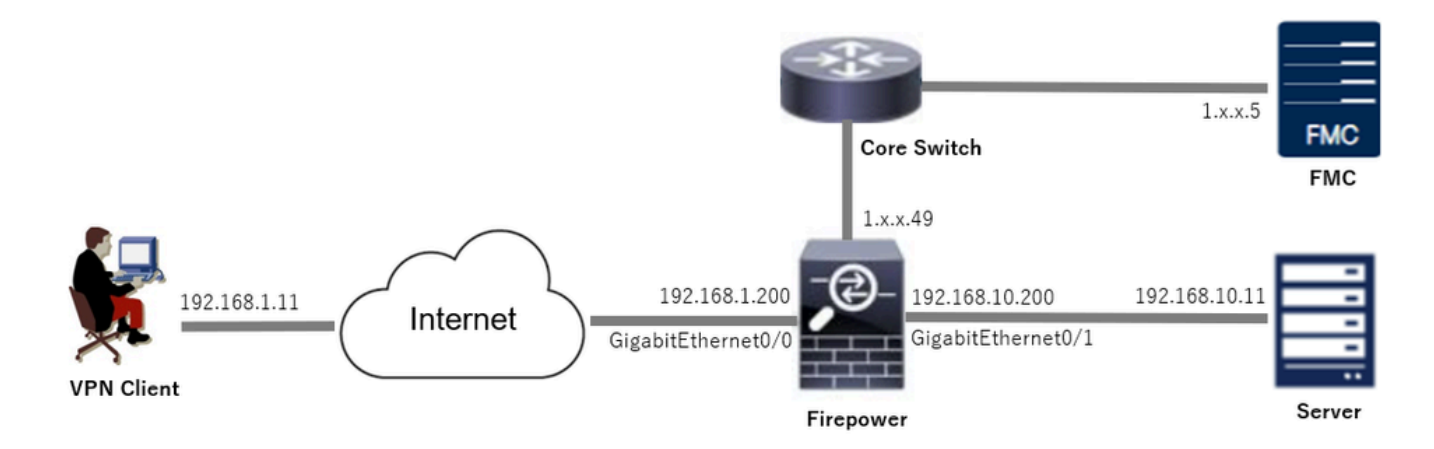

Esempio di rete

## Configurazioni

Configurazione in FMC

Passaggio 1. Configura interfaccia FTD

Selezionare Dispositivi > Gestione dispositivi, modificare il dispositivo FTD di destinazione, configurare l'interfaccia interna ed esterna per FTD nella scheda Interfacce.

Per Gigabit Ethernet0/0,

- Nome : esterno
- Area di sicurezza: outsideZone
- Indirizzo IP: 192.168.1.200/24

Per Gigabit Ethernet0/1,

- Nome : Inside
- Area di sicurezza : insideZone
- Indirizzo IP: 192.168.10.200/24

| Firewall Management Center<br>Devices / Secure Firewall Interfaces | Overview     | Analysis | Policies Devices | Objects Integration          | De                        | play Q 🚱 🌣      | Ø admin ∽ dual cose | SECURE    |  |
|--------------------------------------------------------------------|--------------|----------|------------------|------------------------------|---------------------------|-----------------|---------------------|-----------|--|
| 1                                                                  |              |          |                  |                              |                           |                 |                     |           |  |
| All Interfaces Virtual Tunnels                                     |              |          |                  |                              | Q, Search by name         | s               | iync Device Add Int | erfaces ¥ |  |
| Interface                                                          | Logical Name | Туре     | Security Zones   | MAC Address (Active/Standby) | IP Address                | Path Monitoring | Virtual Router      |           |  |
| Management0/0                                                      | management   | Physical |                  |                              |                           | Disabled        | Global              | ۹.4       |  |
| GigabitEthernet0/0                                                 | outside      | Physical | outsideZone      |                              | 192.168.1.200/24(Static)  | Disabled        | Global              | /         |  |
| GigabitEthernet0/1                                                 | inside       | Physical | insideZone       |                              | 192.168.10.200/24(Static) | Disabled        | Global              | /         |  |
| GigabitEthernet0/2                                                 |              | Physical |                  |                              |                           | Disabled        |                     | /         |  |
| GigabitEthernet0/3                                                 |              | Physical |                  |                              |                           | Disabled        |                     | /         |  |

Interfaccia FTD

Passaggio 2. Conferma licenza Cisco Secure Client

Selezionare Dispositivi > Gestione dispositivi, modificare il dispositivo FTD di destinazione, confermare la licenza Cisco Secure Client nella scheda Dispositivo.

| Devices / Secure Firewall Device S   | ænter Overview Analy<br>Summary | sis Policies Devices                                                                   | Objects Integration                               |             | Depl             | oy Q 💕 🌣 🔕 admin 🗸 "tieste St             |
|--------------------------------------|---------------------------------|----------------------------------------------------------------------------------------|---------------------------------------------------|-------------|------------------|-------------------------------------------|
| sco Firepower Threat Defense for VMv | ware                            | License                                                                                |                                                   |             | 0                |                                           |
| Device Routing Interfaces            | Inline Sets DHCP VTEP           | License Types                                                                          |                                                   |             |                  |                                           |
|                                      |                                 | Performance Tier:                                                                      | FTDv5 - 100 Mbps                                  | *           |                  |                                           |
| General                              | 1.4                             | Essentials:                                                                            |                                                   |             | m                | © G                                       |
| Name:                                | 1.7644.4                        | Export-Controlled Features:                                                            |                                                   |             | :                | Cisco Firepower Threat Defense for VMware |
| Transfer Packets:                    | Ye                              | Malware Defense:                                                                       | -                                                 |             |                  | 9A33F35ANSU                               |
| Troubleshoot:                        | Logs CLI Download               | IPS:                                                                                   |                                                   |             |                  | 2024-06-14 07:38:47                       |
| Mode:                                | Route                           | Carrier .                                                                              |                                                   |             | Zone:            | UTC (UTC+0:00)                            |
| Compliance Mode:                     | None                            | Carrier.                                                                               |                                                   |             | n:               | 7.4.1                                     |
| Performance Profile:                 | Defaul                          | URL:                                                                                   |                                                   |             | Zone setting for | UTC (UTC+0:00)                            |
| TLS Crypto Acceleration:             | Disable                         | Secure Client Premier:                                                                 |                                                   |             | Jased Rules.     |                                           |
|                                      |                                 | Secure Client Advantage:                                                               |                                                   |             |                  |                                           |
| Device Configuration:                | Import Export Download          | Secure Client VPN Only:                                                                |                                                   |             |                  |                                           |
| OnBoarding Method:                   | Registration Ke                 | If a device already has Secure Client VP                                               | N Only they cannot have                           |             |                  |                                           |
|                                      |                                 | Secure Client Premier or Secure Client A<br>has Secure Client Premier or Secure Client | Advantage. If a device<br>ent Advantage it cannot |             |                  |                                           |
| Inspection Engine                    |                                 | have Secure Client VPN Only                                                            |                                                   |             | gement           | / 🜑                                       |
| Inspection Engine:                   | Snort                           |                                                                                        |                                                   |             | e Host Address:  | 1.175                                     |
| Revert to Snort 2                    |                                 |                                                                                        |                                                   | Cancel Save | dary Address:    |                                           |

Licenza Secure Client

#### Passaggio 3. Aggiungi assegnazione criteri

Selezionare Dispositivi > VPN > Accesso remoto, quindi fare clic su Aggiungi pulsante.

| Firewall Management Center<br>Devices / VPN / Remote Access | Overview | Analysis | Policies | Devices | Objects | Integration |               | Deploy | ۹ | ¢ | ° 0 | admin | cisco SECURE |
|-------------------------------------------------------------|----------|----------|----------|---------|---------|-------------|---------------|--------|---|---|-----|-------|--------------|
|                                                             |          |          |          |         |         |             |               |        |   |   |     |       | Add          |
| Name                                                        |          |          |          | Status  |         |             | Last Modified |        |   |   |     |       |              |
| No configuration available Add a new configuration          |          |          |          |         |         |             |               |        |   |   |     |       |              |
|                                                             |          |          |          |         |         |             |               |        |   |   |     |       |              |

Aggiungi VPN di accesso remoto

Inserire le informazioni necessarie e fare clic su Avanti pulsante.

- Nome : ftdvpn-aaa-cert-auth
- Protocolli VPN: SSL
- Dispositivi di destinazione : 1.x.x.49

| Firewall Management Center Overview Analysis Policies Devices Objects Integration                                                                                                    |                                                                                                    | Deploy | ۹ | ¢ 🕹 | o adm | in v state S | ECURE |
|----------------------------------------------------------------------------------------------------|----------------------------------------------------------------------------------------------------|--------|---|-----|-------|--------------|-------|
| Remote Access VPN Policy Wizard         Policy Assignment       ② Connection Profile       ③ Secure Client       ④ Access & Certificate       ⑤ Summary         Targeted Devices and Protocols         This wizard will quide you through the required minimal steps to configure the Remote Access VPN policy with a new user-defined connection profile.         Name* | <ul> <li>Before You Start</li> <li>Before you start, ensure the following configuration<br/>elements to be in place to complete Remote Access<br/>VPN Policy.</li> </ul>                                                                                                    |        |   |     |       |              | ĺ     |
| tdvpn-aaa-cert-auth Description: VPN Protocols: SSL IPsec-IKEV2                                                                                                    | Authentication Server<br>Configure LOCAL or Realm or RADIUS Server Group<br>or SS0 to authenticate VPN clients.<br>Secure Client Package<br>Make sure you have Secure Client package for VPN<br>Client downloaded or you have the relevant Clico<br>credentials to download it during the wizard.<br>Device Interface |        |   |     |       |              |       |
| Targeted Devices:                                                                                                    | Interfaces should be already configured on targeted<br>devices so that they can be used as a security zone<br>or interface group to enable VPN access.                                                                                                    |        |   |     |       |              |       |
|                                                                                                    |                                                                                                    |        |   | Ci  | incel | Back         |       |

```
Assegnazione criteri
```

#### Passaggio 4. Dettagli configurazione per profilo connessione

Immettere le informazioni necessarie per il profilo di connessione e fare clic sul pulsante + accanto all'elemento Realm locale.

- Metodo di autenticazione: certificato client e AAA
- Server di autenticazione : LOCAL
- · Nome utente da certificato : Campo specifico del mapping
- Campo primario : CN (nome comune)
- Campo secondario: unità organizzativa

| Firewall Management Center Overview Analysis    | Policies Devices Objects Integration                                                                                                    | Deploy | ٩ | ¢ | ° 0 | admin ~ | cisco SECURE |
|-------------------------------------------------|----------------------------------------------------------------------------------------------------|--------|---|---|-----|---------|--------------|
| Remote Access VPN Policy Wizard                 |                                                                                                    |        |   |   |     |         |              |
| 1 Policy Assignment 2 Connection Profile 3 Secu | e Client (4) Access & Certificate (5) Summary                                                                                                    |        |   |   |     |         |              |
|                                                 | Connection Profile:                                                                                                    |        |   |   |     |         |              |
|                                                 | Connection Profiles specify the tunnel group policies for a VPN connection. These policies pertain to creating the<br>tunnel itself, how AAA is accomplished and how addresses are assigned. They also include user attributes, which<br>are defined in group policies. |        |   |   |     |         |              |
|                                                 | Connection Profile Name:* ftdvpn-aaa-cert-auth                                                                                                    |        |   |   |     |         |              |
|                                                 | This name is configured as a connection alias, it can be used to connect to the VPN gateway                                                                                                    |        |   |   |     |         |              |
|                                                 | Authentication, Authorization & Accounting (AAA):                                                                                                    |        |   |   |     |         |              |
|                                                 | Specify the method of authentication (AAA, certificates or both), and the AAA servers that will be used for VPN connections.                                                                                                    |        |   |   |     |         |              |
|                                                 | Authentication Method: Client Certificate & AAA                                                                                                    |        |   |   |     |         |              |
|                                                 | Authentication Server.* LOCAL + +                                                                                                    |        |   |   |     |         |              |
|                                                 | Local Realm.*                                                                                                    |        |   |   |     |         |              |
|                                                 | Prefil username from certificate on user login window                                                                                                    |        |   |   |     |         |              |
|                                                 | Username From  Certificate: Map specific field  Use entire DN (Distinguished Name) as username                                                                                                    |        |   |   |     |         |              |
|                                                 | Primary Field: CN (Common Name)                                                                                                    |        |   |   |     |         |              |
|                                                 | Secondary Field: OU (Organisational Unit)                                                                                                    |        |   |   |     |         |              |
|                                                 |                                                                                                    |        |   |   |     |         |              |

Dettagli profilo connessione

Fare clic su Locale dall'elenco a discesa Aggiungi realm per aggiungere un nuovo realm locale.

| Firewall Management Center<br>Integration / Other Integrations / Realms | Overview Analysis Policies Devices            | Objects Integration            |          |       | Deploy Q 🧬 🌣 🛛 admin - 👘 SECURE |
|-------------------------------------------------------------------------|-----------------------------------------------|--------------------------------|----------|-------|---------------------------------|
| Cloud Services Realms Identity Sources                                  | High Availability eStreamer Host Input Client | Smart Software Manager On-Prem |          |       |                                 |
| Realms Realm Sequences Sync Result                                      | 9                                             |                                |          |       |                                 |
|                                                                         |                                               |                                |          |       | Compare Realms Add Realm 🗸      |
| Name * Type                                                             | Description                                   |                                | Status O | Value | State                           |
| LocalRealmTest Local                                                    |                                               |                                |          |       | Enabled Active Directory/LDAP   |

Aggiungi area di autenticazione locale

Immettere le informazioni necessarie per il realm locale e fare clic su Salva pulsante.

- Nome : LocalRealmTest
- Nome utente : ssIVPNClientCN

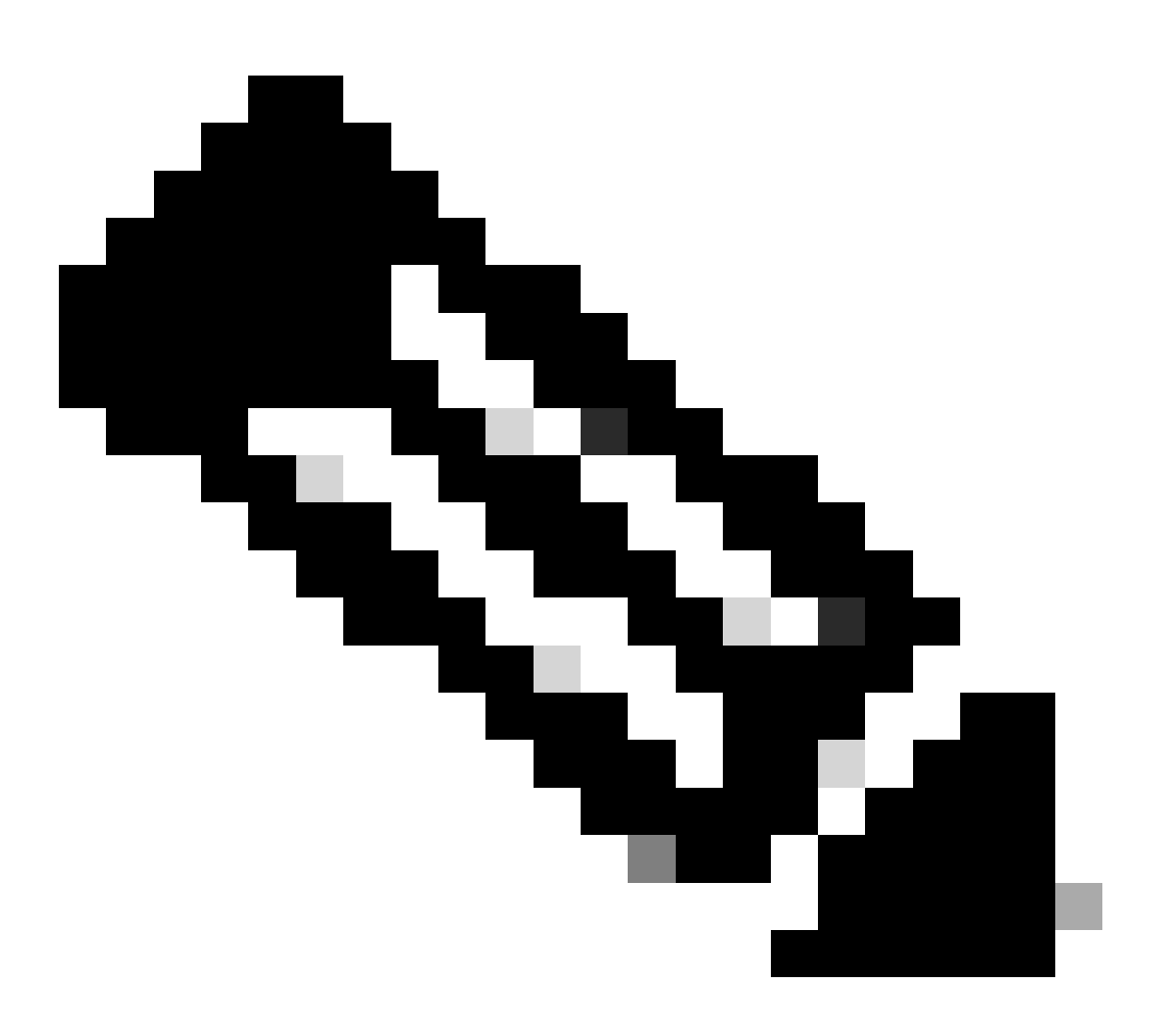

Nota: il nome utente è uguale al nome comune nel certificato client

| Name*<br>LocalRealmTest    | Description      |
|----------------------------|------------------|
| Local User Configuration   |                  |
| ∧ ssIVPNClientCN           |                  |
| Username<br>sslVPNClientCN |                  |
| Password                   | Confirm Password |
|                            |                  |

0 X

#### Add another local user

|  | Cancel Save | 1 |
|--|-------------|---|
|--|-------------|---|

Dettagli del realm locale

#### Passaggio 5. Aggiungi pool di indirizzi per profilo di connessione

Fare clic sul pulsante Modifica accanto alla voce Pool di indirizzi IPv4.

| Client Address Assignment:                                                                                                    |
|----------------------------------------------------------------------------------------------------|
| Client IP address can be assigned from AAA server, DHCP server and IP address pools. When multiple options are<br>selected, IP address assignment is tried in the order of AAA server, DHCP server and IP address pool. |
| Use AAA Server (Realm or RADIUS only)                                                                                                    |
| Use DHCP Servers                                                                                                    |
| Jse IP Address Pools                                                                                                    |
| IPv4 Address Pools:                                                                                                    |
| IPv6 Address Pools:                                                                                                    |

Aggiungi pool di indirizzi IPv4

Immettere le informazioni necessarie per aggiungere un nuovo pool di indirizzi IPv4. Selezionare il nuovo pool di indirizzi IPv4 per il profilo di connessione.

- Nome : ftdvpn-aaa-cert-pool
- Intervallo di indirizzi IPv4 : 172.16.1.40-172.16.1.50

| • | Maschera: | 255 | .255 | .255.0 |
|---|-----------|-----|------|--------|
|---|-----------|-----|------|--------|

### Add IPv4 Pool

| Name*<br>ftdvpn-aaa-cert-pool<br>Description                                                                                                    |        |           |
|----------------------------------------------------------------------------------------------------|--------|-----------|
| IPv4 Address Range*<br>172.16.1.40-172.16.1.50<br>Format: ipaddr-ipaddr e.g., 10.72.1.1-10.72.1.150                                                                                                    |        |           |
| Mask*<br>255.255.255.0<br>Allow Overrides                                                                                                    |        |           |
| <ul> <li>Configure device overrides in the address pool object to<br/>avoid IP address conflicts in case of object is shared across<br/>multiple devices</li> <li>Override (0)</li> </ul>                                                                                                    |        |           |
|                                                                                                    | Cancel | Save      |
| Dettagli del pool di indirizzi IPv4<br>Passaggio 6. Aggiungi Criteri di gruppo per il profilo di connessione                                                                                                    |        |           |
| Fare clic sul pulsante + accanto all'elemento Criteri di gruppo.<br>Group Policy:<br>A group policy is a collection of user-oriented session attributes which are assigned to client when a VPN<br>connection is established. Select or create a Group Policy object.<br>Group Policy:<br>Edit Group Policy |        |           |
|                                                                                                    | Cancel | Back Next |

Ø

Aggiungi Criteri di gruppo

Immettere le informazioni necessarie per aggiungere un nuovo criterio di gruppo. Selezionare il

nuovo criterio di gruppo per il profilo di connessione.

- Nome : ftdvpn-aaa-cert-grp
- Protocolli VPN: SSL

### Add Group Policy

| Name:*<br>ftdvpn-aaa-cert-grp                                              |                                                                                                    |
|----------------------------------------------------------------------------|----------------------------------------------------------------------------------------------------|
| Description:                                                               |                                                                                                    |
| General Secure                                                             | Client Advanced                                                                                                    |
| VPN Protocols<br>IP Address Pools<br>Banner<br>DNS/WINS<br>Split Tunneling | VPN Tunnel Protocol:<br>Specify the VPN tunnel types that user can use. At least one tunneling mode<br>must be configured for users to connect over a VPN tunnel.<br>SSL<br>I Psec-IKEv2 |

0

Cancel

Save

Dettagli di Criteri di gruppo

Passaggio 7. Configura immagine client sicura per il profilo di connessione

Selezionare il file immagine client sicuro e fare clic su Avanti pulsante.

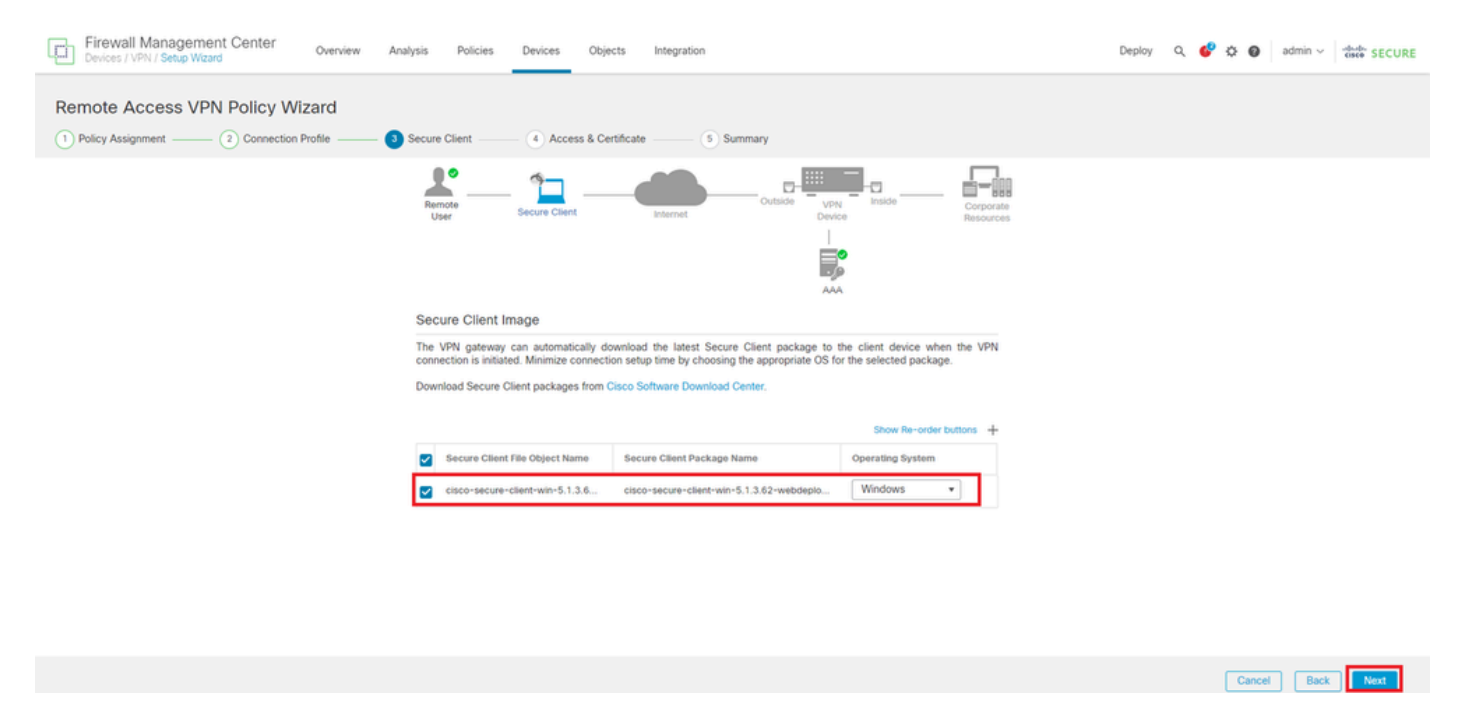

Seleziona immagine client sicura

Passaggio 8. Configura accesso e certificato per profilo di connessione

Selezionare Area di sicurezza per la connessione VPN e fare clic sul pulsante + accanto all'elemento Registrazione certificato.

· Gruppo di interfacce/Zona di sicurezza : outsideZone

| Firewall Management Center Overview Analysis Policies Devices Objects Integration                                                                                                    | Deploy Q 🧬 🌣 🙆 admin ~ 讨 🐝 SECURE |
|----------------------------------------------------------------------------------------------------|-----------------------------------|
| Remote Access VPN Policy Wizard                                                                                                    |                                   |
| 1) Policy Assignment (2) Connection Profile (3) Secure Client (4) Access & Certificate (5) Summary                                                                                    |                                   |
| Remote Secure Client Internet Outside Upp Inside Corporate Resources                                                                                                    |                                   |
|                                                                                                    |                                   |
| Network Interface for Incoming VPN Access                                                                                                    |                                   |
| Select or create an Interface Group or a Security Zone that contains the network interfaces users<br>will access for VPM connections.                                                 |                                   |
| Interface group/Security Zone:* outsideZone +                                                                                                    |                                   |
| Enable DTLS on member interfaces                                                                                                    |                                   |
| ▲ All the devices must have interfaces as part of the Interface Group/Security Zone selected.                                                                                         |                                   |
| Device Certificates                                                                                                    |                                   |
| Device certificate (also called Identity certificate) identifies the VPN gateway to the remote access<br>clients. Select a certificate which is used to authenticate the VPN gateway. |                                   |
| Certificate Enrollment.*                                                                                                    |                                   |

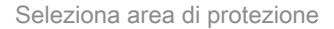

Immettere le informazioni necessarie per il certificato FTD e importare un file PKCS12 dal computer locale.

- Nome : ftdvpn-cert
- Tipo di registrazione : File PKCS12

### Add Cert Enrollment

| Name*             |                     |                          |                                | - |
|-------------------|---------------------|--------------------------|--------------------------------|---|
| Description       |                     |                          |                                |   |
|                   |                     |                          |                                |   |
| CA Information    | Certificate Paramet | ers Key Revo             | cation                         |   |
| Eacollmost Tupo:  | DVOC10 File         |                          |                                |   |
| PKCS12 File*:     | ftdCert.ofx         | ¥                        | Browse PKCS12 File             |   |
| Passphrase*:      |                     |                          |                                |   |
| Validation Usage: | IPsec Client        | SSL Client 🗌 SS          | SL Server                      |   |
|                   | Skip Check for      | or CA flag in basic con: | straints of the CA Certificate |   |
|                   |                     |                          |                                |   |
|                   |                     |                          |                                |   |
|                   |                     |                          |                                |   |
|                   |                     |                          |                                |   |
|                   |                     |                          | Cancel                         |   |
|                   |                     |                          | Gancer                         |   |

Aggiungi certificato FTD

Confermare le informazioni immesse nella procedura guidata Accesso e certificati e fare clic su Pulsante Avanti.

3

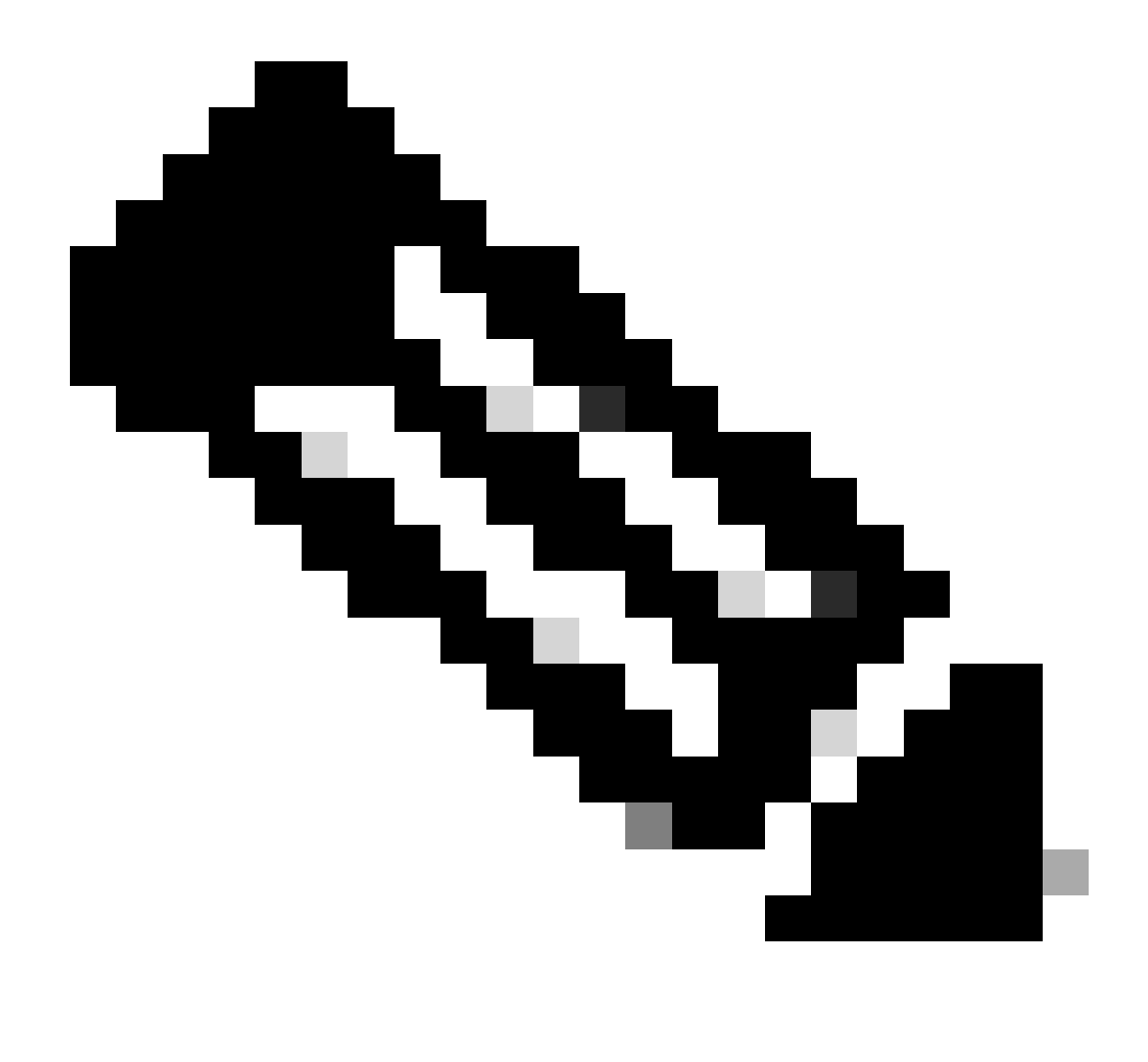

Nota: abilitare i criteri di controllo di accesso da ignorare per il traffico decrittografato (syspot allow-vpn), in modo che il traffico VPN decrittografato non venga sottoposto all'ispezione dei criteri di controllo di accesso.

| Firewall Management Center Overview Analysis Polic<br>Devices / VPN / Setup Wizard Overview | es Devices Objects Integration                                                                                                    | Deploy Q 🗳 🌣 🛛 admin 🗸 🕬 SECURE |
|---------------------------------------------------------------------------------------------|----------------------------------------------------------------------------------------------------|---------------------------------|
| Remote Access VPN Policy Wizard                                                             |                                                                                                    |                                 |
| Onnection Profile 3 Secure Client 3                                                         | Access & Certificate S Summary                                                                                                    |                                 |
| Remote<br>User                                                                              | Secure Client Internet Cutation United Composition Produces                                                                                                    |                                 |
|                                                                                             | Network Interface for Incoming VPN Access                                                                                                    |                                 |
|                                                                                             | Select or create an Interface Group or a Security Zone that contains the network interfaces users<br>will access for VPN connections                                                                                                    |                                 |
|                                                                                             | Interface group/Security Zone:* outsideZone +                                                                                                    |                                 |
|                                                                                             | Enable DTLS on member interfaces                                                                                                    |                                 |
|                                                                                             | All the devices must have interfaces as part of the Interface Group/Security Zone selected.                                                                                                    |                                 |
|                                                                                             | Device Certificates                                                                                                    |                                 |
|                                                                                             | Device certificate (also called Identity certificate) identifies the VPN gateway to the remote access<br>clients. Select a certificate which is used to authenticate the VPN gateway.                                                           |                                 |
|                                                                                             | Certificate Enrollment.*                                                                                                    |                                 |
|                                                                                             | Enroll the selected certificate object on the target devices                                                                                                    |                                 |
|                                                                                             | Access Control for VPN Traffic                                                                                                    |                                 |
|                                                                                             | All decrypted trame in the VPN tunnel is subjected to the Access Control Policy by default. Select<br>this option to bypass decrypted traffic from the Access Control Policy.                                                                   |                                 |
|                                                                                             | Physics Access Control policy for decrypted traffic (sysopt permit-ypn)<br>This option bypasses the Access: Control Policy inspection, but VPN filter ACL and<br>authorization ACL downloaded from AAA server are still applied to VPN traffic. |                                 |
| 4                                                                                           |                                                                                                    | ·                               |
|                                                                                             |                                                                                                    | Cancel Back Next                |

Conferma impostazioni in Accesso e certificato

### Passaggio 9. Conferma riepilogo per il profilo di connessione

Confermare le informazioni immesse per la connessione VPN e fare clic sul pulsante Fine.

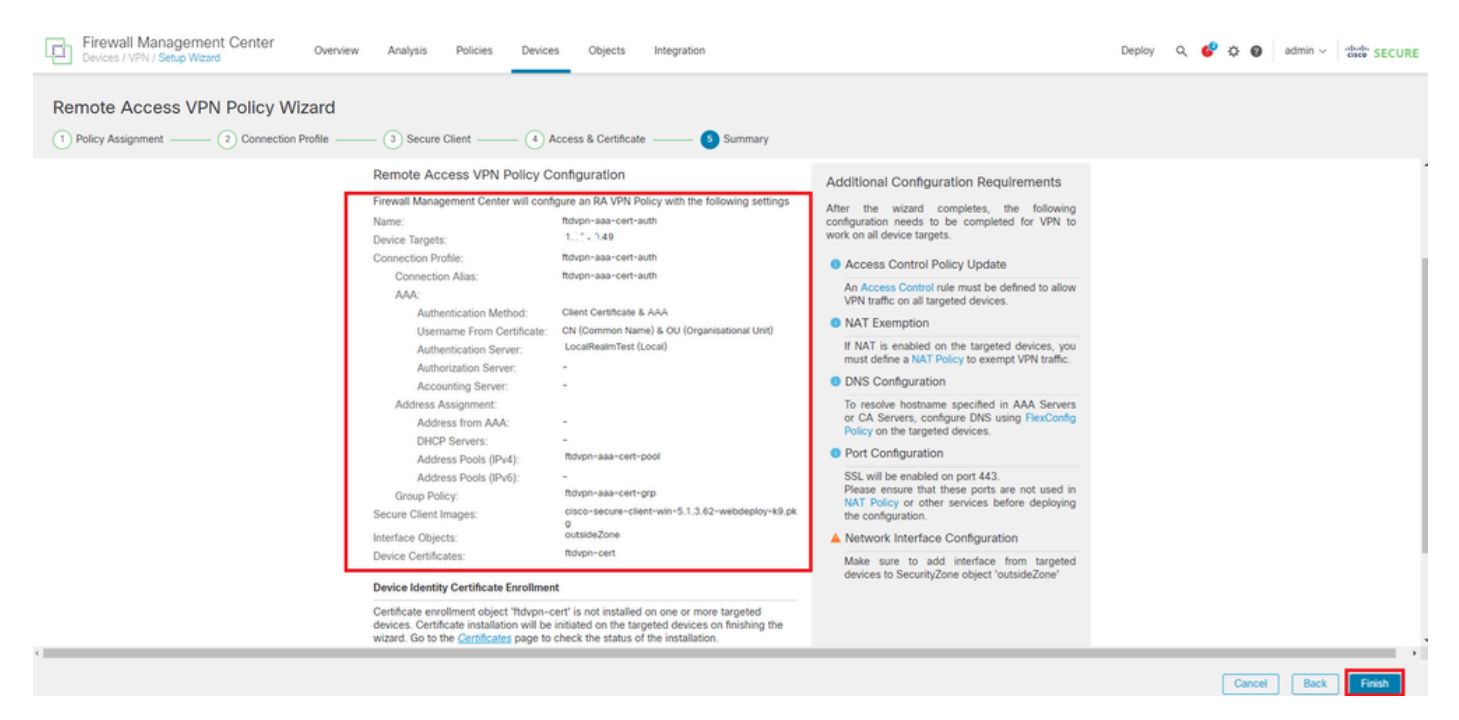

Conferma impostazioni connessione VPN

Confermare il riepilogo dei criteri VPN di accesso remoto e distribuire le impostazioni in FTD.

| Cancel   |
|----------|
|          |
| (1)      |
| cy: None |
|          |
| +        |
|          |
| /1       |
| /1       |
| cy.      |

Riepilogo dei criteri VPN di Accesso remoto

#### Conferma nella CLI FTD

Confermare le impostazioni della connessione VPN nella CLI FTD dopo la distribuzione dal FMC.

// Defines IP of interface interface GigabitEthernet0/0 nameif outside security-level 0 ip address 192.168.1.200 255.255.255.0 interface GigabitEthernet0/1 nameif inside security-level 0 ip address 192.168.10.200 255.255.255.0 // Defines a pool of addresses ip local pool ftdvpn-aaa-cert-pool 172.16.1.40-172.16.1.50 mask 255.255.255.0 // Defines a local user username sslVPNClientCN password \*\*\*\*\* encrypted // Defines Trustpoint for Server Certificate crypto ca trustpoint ftdvpn-cert keypair ftdvpn-cert crl configure // Server Certificate Chain crypto ca certificate chain ftdvpn-cert certificate 22413df584b6726c 3082037c 30820264 a0030201 02020822 413df584 b6726c30 0d06092a 864886f7 . . . . . . quit certificate ca 5242a02e0db6f7fd 3082036c 30820254 a0030201 02020852 42a02e0d b6f7fd30 0d06092a 864886f7 . . . . . . quit // Configures the FTD to allow Cisco Secure Client connections and the valid Cisco Secure Client images webvpn enable outside http-headers hsts-server enable max-age 31536000 include-sub-domains no preload hsts-client

enable x-content-type-options x-xss-protection content-security-policy anyconnect image disk0:/csm/cisco-secure-client-win-5.1.3.62-webdeploy-k9.pkg 1 regex "Windows" anyconnect enable tunnel-group-list enable cache disable error-recovery disable // Bypass Access Control policy for decrypted traffic // This setting is displayed in the 'show run all' command output sysopt connection permit-vpn // Configures the group-policy to allow SSL connections group-policy ftdvpn-aaa-cert-grp internal group-policy ftdvpn-aaa-cert-grp attributes banner none wins-server none dns-server none dhcp-network-scope none vpn-simultaneous-logins 3 vpn-idle-timeout 30 vpn-idle-timeout alert-interval 1 vpn-session-timeout none vpn-session-timeout alert-interval 1 vpn-filter none vpn-tunnel-protocol ssl-client split-tunnel-policy tunnelall ipv6-split-tunnel-policy tunnelall split-tunnel-network-list none default-domain none split-dns none split-tunnel-all-dns disable client-bypass-protocol disable vlan none address-pools none webvpn anyconnect ssl dtls enable anyconnect mtu 1406 anyconnect firewall-rule client-interface public none anyconnect firewall-rule client-interface private none anyconnect ssl keepalive 20 anyconnect ssl rekey time none anyconnect ssl rekey method none anyconnect dpd-interval client 30 anyconnect dpd-interval gateway 30 anyconnect ssl compression none anyconnect dtls compression none anyconnect modules value none anyconnect ask none default anyconnect anyconnect ssl df-bit-ignore disable // Configures the tunnel-group to use the aaa & certificate authentication tunnel-group ftdvpn-aaa-cert-auth type remote-access tunnel-group ftdvpn-aaa-cert-auth general-attributes address-pool ftdvpn-aaa-cert-pool default-group-policy ftdvpn-aaa-cert-grp // These settings are displayed in the 'show run all' command output. Start authentication-server-group LOCAL secondary-authentication-server-group none

no accounting-server-group default-group-policy ftdvpn-aaa-cert-grp username-from-certificate CN OU secondary-username-from-certificate CN OU authentication-attr-from-server primary authenticated-session-username primary username-from-certificate-choice second-certificate secondary-username-from-certificate-choice second-certificate // These settings are displayed in the 'show run all' command output. End tunnel-group ftdvpn-aaa-cert-auth webvpn-attributes authentication aaa certificate pre-fill-username client group-alias ftdvpn-aaa-cert-auth enable

### Conferma in client VPN

Passaggio 1. Conferma certificato client

Passare a Certificati - Utente corrente > Personale > Certificati, verificare il certificato client utilizzato per l'autenticazione.

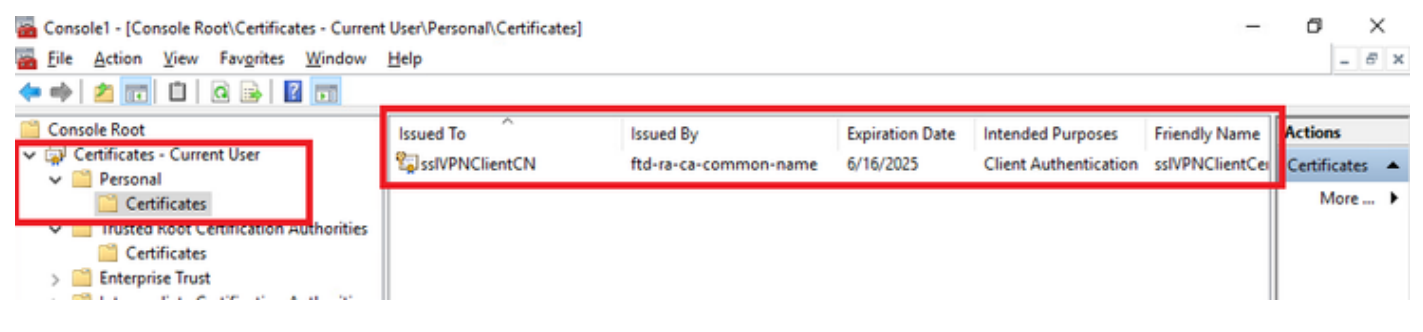

Conferma certificato client

Fare doppio clic sul certificato client, passare a Dettagli, controllare i dettagli di Oggetto.

• Oggetto: CN = sslVPNClientCN

## 💼 Certificate

| General                                           | Details                                                    | Certification Pa         | ath                                                                                                    |   |
|---------------------------------------------------|------------------------------------------------------------|--------------------------|----------------------------------------------------------------------------------------------------|---|
| Show:                                             | <al></al>                                                  |                          | $\sim$                                                                                                    |   |
| Field<br>Sig<br>Sig<br>Sig<br>Val                 | nature al<br>nature hi<br>uer<br>id from<br>id to<br>bject | gorithm<br>ash algorithm | Value<br>sha256RSA<br>sha256<br>ftd-ra-ca-common-name, Cisc<br>Sunday, June 16, 2024 6:12:0<br>Monday, June 16, 2025 6:12:<br>ssiVPNClientCN, ssiVPNClientO | ^ |
| Pu                                                | blic key<br>blic key n                                     | arameterc                | RSA (2048 Bits)                                                                                                    | ~ |
| CN = s<br>O = Cis<br>L = Tok<br>S = Tok<br>C = JP | sivervelier<br>co<br>cyo<br>cyo                            | ntCN                     | 6                                                                                                    |   |
|                                                   |                                                            |                          | Edit Properties Copy to File                                                                                                    |   |

X

Dettagli del certificato client

### Passaggio 2. Conferma CA

Passare a Certificati - Utente corrente > Autorità di certificazione radice attendibili > Certificati,

quindi verificare la CA utilizzata per l'autenticazione.

• Rilasciato da: ftd-ra-ca-common-name

| Console1 - [Console Root\Certificates - Curren | t User\Trusted Root Certification A | Authoritie (Certificates)                          |                 |                      | -              | ø        | ×    | < |
|------------------------------------------------|-------------------------------------|----------------------------------------------------|-----------------|----------------------|----------------|----------|------|---|
| File Action View Favorites Window              | Help                                |                                                    |                 |                      |                |          | - 8  | × |
| 🗢 🏟 🖄 🚾 🐇 🗞 🗙 🔛 📓                              |                                     |                                                    |                 |                      |                |          |      |   |
| Console Root                                   | Issued To                           | Issued By                                          | Expiration Date | Intended Purposes    | Friendly Nan ^ | Action   | 5    |   |
| Certificates - Current User                    | COMODO RSA Certificati              | COMODO RSA Certificati                             | 1/18/2038       | Client Authenticati  | Sectigo (forr  | Certific | ates | • |
| Certificates                                   | Copyright (c) 1997 Micros           | Copyright (c) 1997 Micros                          | 12/30/1999      | Time Stamping        | Microsoft Til  | M        | ore  | ۲ |
| Trusted Root Certification Authorities         | DigiCert Assured ID Root            | DigiCert Assured ID Root                           | 11/9/2022       | <all></all>          | <none></none>  | ftd-ra-  | ca   |   |
| Certificates                                   | DigiCert Assured ID Root            | DigiCert Assured ID Root                           | 11/9/2031       | Client Authenticati  | DigiCert       | M        | ore  | • |
| > Intermediate Certification Authorities       | DigiCert Global Root CA             | DigiCert Global Root CA                            | 11/9/2031       | Client Authenticati  | DigiCert       |          |      |   |
| > Active Directory User Object                 | DigiCert Global Root G2             | DigiCert Global Root G2<br>DigiCert High Assurance | 1/15/2038       | Client Authenticati  | DigiCert Glol  |          |      |   |
| Invited Publishers                             | DigiCert High Assurance             | DigiCert High Assurance                            | 11/9/2031       | Client Authenticati  | DigiCert       |          |      |   |
| > Third-Party Root Certification Authoriti     | DigiCert Trusted Root G4            | DigiCert Trusted Root G4                           | 1/15/2038       | Client Authenticati  | DigiCert Tru:  |          |      |   |
| > iii Trusted People                           | DOT Det CA X3                       | OCT Durin CA X2                                    | 0/20/2021       | Client Authorities   | OCT Out C      |          |      |   |
| > Client Authentication Issuers                | 🙀 ftd-ra-ca-common-name             | ftd-ra-ca-common-name                              | 6/16/2029       | <all></all>          | <none></none>  |          |      |   |
| > Smart Card Trusted Roots                     | - ClobalEign                        | ClabelCige                                         | 2/10/2020       | Clinet Authoriticati | ClobalCign 1   |          |      |   |
| >   Grtificates (Local Computer)               | 🔄 GlobalSign                        | GlobalSign                                         | 12/15/2021      | Client Authenticati  | Google Trust   |          |      |   |

Conferma CA

## Verifica

Passaggio 1. Avvia connessione VPN

Sull'endpoint, avviare la connessione Cisco Secure Client. Il nome utente viene estratto dal certificato client. È necessario immettere la password per l'autenticazione VPN.

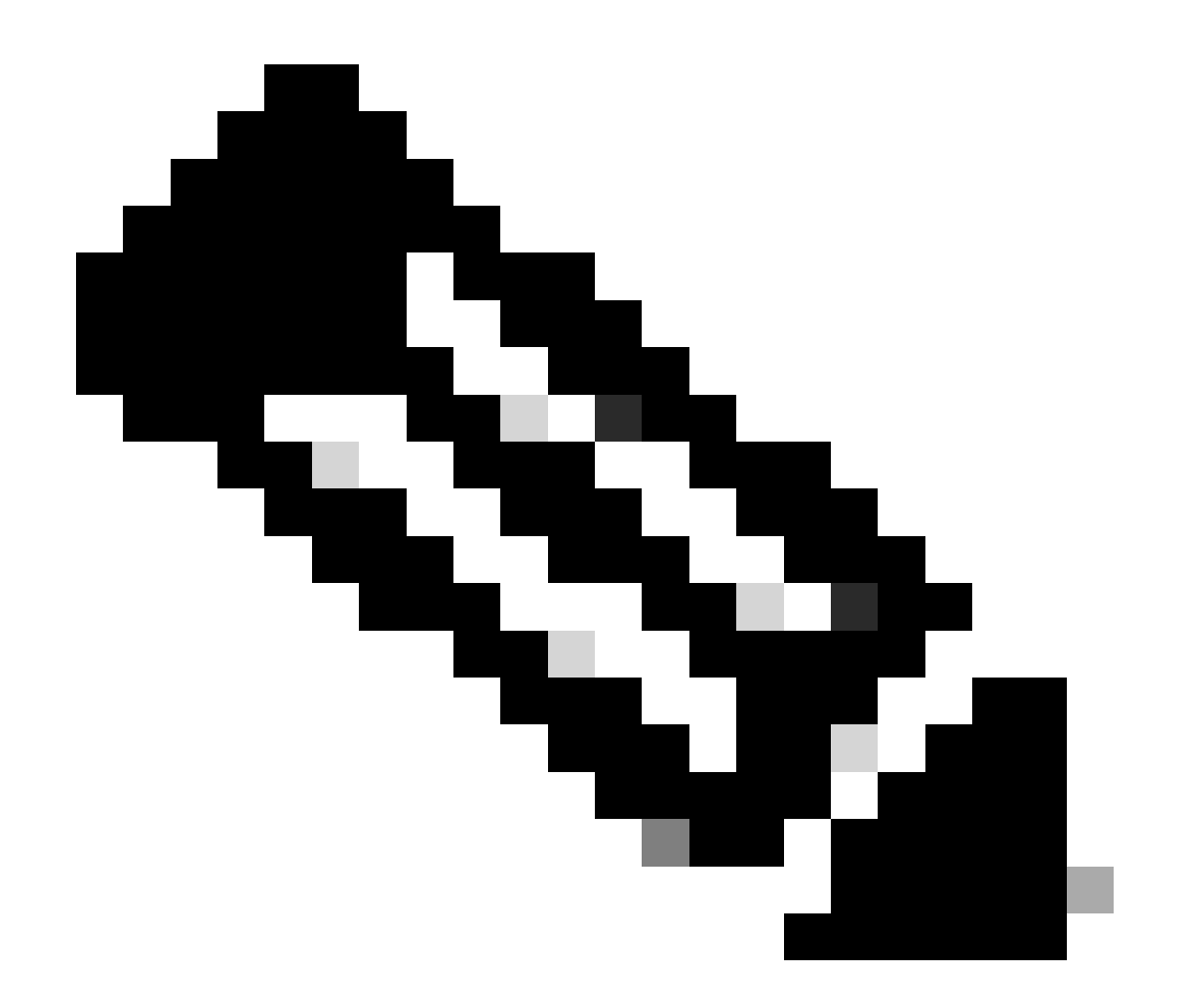

Nota: il nome utente viene estratto dal campo CN (Nome comune) del certificato client in questo documento.

| Sisco Secure Client                                            | - 0       | ×                                        | Sisco Secure Client   192.168.1.200                  | × | Sisco Secure Client                                                    | - 🗆 X           |
|----------------------------------------------------------------|-----------|------------------------------------------|------------------------------------------------------|---|------------------------------------------------------------------------|-----------------|
| AnyConnect VPII:<br>Contacting 192.168.1.200.<br>192.168.1.200 | ✓ Connect | _                                        | Group: ftdvpn-aaa-cert-auth Username: sslVPNClientCN | ~ | AnyConnect VPII:<br>Connected to 192. 168. 1. 200.<br>192. 168. 1. 200 | V Disconnect    |
|                                                                |           |                                          | Password:                                            |   | 00:00:07                                                               | IPv4            |
| <b>☆</b> ①                                                     |           | -10-10-10-10-10-10-10-10-10-10-10-10-10- |                                                      |   | \$                                                                     | aliada<br>CISCO |
|                                                                |           |                                          | OK Cancel                                            |   |                                                                        |                 |

Avvia connessione VPN

Passaggio 2. Conferma sessioni attive in FMC

Passare ad Analisi > Utenti > Sessioni attive, quindi controllare la sessione attiva per l'autenticazione VPN.

| ę | Firewall Management Center Overview Analysis / Desires Devices Objects Integration Deploy Q, C O O admin / the SECURI |                               |                     |                     |             |                |                |           |           |       |            | ECURE        |                       |        |       |        |       |
|---|----------------------------------------------------------------------------------------------------|-------------------------------|---------------------|---------------------|-------------|----------------|----------------|-----------|-----------|-------|------------|--------------|-----------------------|--------|-------|--------|-------|
|   | Switch to legacy U                                                                                                    |                               |                     |                     |             |                |                |           |           |       | egacy UI   |              |                       |        |       |        |       |
| T | Select                                                                                                    |                               |                     |                     |             |                |                |           |           |       |            |              |                       |        | × Ref | resh L | g Out |
| Ø | Showing the 1 and only session                                                                                        | <u>E</u>                      |                     |                     | _           |                |                |           |           |       |            |              |                       |        |       | 15     |       |
| C | Looin.Time                                                                                                    | Realm/Username                | Last.Seen 4         | Authentication.Type | Current IP  | Basics         | Usemane        | Eixt.Name | Last.Name | Email | Department | Phone Number | Discovery Application | Device |       |        | ^     |
|   | 2024-06-17 11:38:22                                                                                                   | LocalRealmTest(ssIVPNClientCN | 2024-06-17 11:38:22 | VPN Authentication  | 172.16.1.40 | LocalRealmTest | ssIVPNClientCN |           |           |       |            |              | LDAP                  | 1      | 9     |        |       |

Conferma sessione attiva

### Passaggio 3. Conferma sessione VPN nella CLI FTD

Eseguireshow vpn-sessiondb detail anyconnect il comando nella CLI FTD (Lina) per confermare la sessione VPN.

ftd702# show vpn-sessiondb detail anyconnect

Session Type: AnyConnect Detailed

Username : sslVPNClientCN Index : 7 Assigned IP: 172.16.1.40 Public IP: 192.168.1.11 Protocol : AnyConnect-Parent SSL-Tunnel DTLS-Tunnel License : AnyConnect Premium Encryption : AnyConnect-Parent: (1)none SSL-Tunnel: (1)AES-GCM-128 DTLS-Tunnel: (1)AES-GCM-256 Hashing : AnyConnect-Parent: (1)none SSL-Tunnel: (1)SHA256 DTLS-Tunnel: (1)SHA384 Bytes Tx : 14780 Bytes Rx : 15386 Pkts Tx: 2 Pkts Rx: 37 Pkts Tx Drop: 0 Pkts Rx Drop: 0 Group Policy : ftdvpn-aaa-cert-grp Tunnel Group : ftdvpn-aaa-cert-auth Login Time : 02:38:22 UTC Mon Jun 17 2024 Duration: 0h:01m:22s Inactivity : 0h:00m:00s VLAN Mapping : N/A VLAN : none Audt Sess ID : cb00718200007000666fa19e Security Grp: none Tunnel Zone: 0

AnyConnect-Parent Tunnels: 1 SSL-Tunnel Tunnels: 1 DTLS-Tunnel Tunnels: 1

AnyConnect-Parent: Tunnel ID : 7.1 Public IP : 192.168.1.11 Encryption : none Hashing : none TCP Src Port : 50035 TCP Dst Port : 443 Auth Mode : Certificate and userPassword Idle Time Out: 30 Minutes Idle TO Left : 28 Minutes Client OS : win Client OS ver: 10.0.15063 Client Type : AnyConnect Client Ver : Cisco AnyConnect VPN Agent for Windows 5.1.3.62 Bytes Tx : 7390 Bytes Rx : 0 Pkts Tx : 1 Pkts Rx : 0 Pkts Tx Drop : 0 Pkts Rx Drop : 0

SSL-Tunnel: Tunnel ID : 7.2 Assigned IP : 172.16.1.40 Public IP : 192.168.1.11 Encryption : AES-GCM-128 Hashing : SHA256 Ciphersuite : TLS\_AES\_128\_GCM\_SHA256 Encapsulation: TLSv1.3 TCP Src Port : 50042 TCP Dst Port : 443 Auth Mode : Certificate and userPassword Idle Time Out: 30 Minutes Idle TO Left : 28 Minutes Client OS : Windows Client Type : SSL VPN Client Client Ver : Cisco AnyConnect VPN Agent for Windows 5.1.3.62 Bytes Tx : 7390 Bytes Rx : 2292 Pkts Tx : 1 Pkts Rx : 3 Pkts Tx Drop : 0 Pkts Rx Drop : 0

DTLS-Tunnel: Tunnel ID : 7.3 Assigned IP : 172.16.1.40 Public IP : 192.168.1.11 Encryption : AES-GCM-256 Hashing : SHA384 Ciphersuite : ECDHE-ECDSA-AES256-GCM-SHA384 Encapsulation: DTLSv1.2 UDP Src Port : 56382 UDP Dst Port : 443 Auth Mode : Certificate and userPassword Idle Time Out: 30 Minutes Idle TO Left : 29 Minutes Client OS : Windows Client Type : DTLS VPN Client Client Ver : Cisco AnyConnect VPN Agent for Windows 5.1.3.62 Bytes Tx : 0 Bytes Rx : 13094 Pkts Tx : 0 Pkts Rx : 34 Pkts Tx Drop : 0 Pkts Rx Drop : 0

Passaggio 4. Conferma comunicazione con il server

Eseguire il ping tra il client VPN e il server e verificare che la comunicazione tra il client VPN e il server sia riuscita.

| C:\Users\CALO>ping 192.168.10.11                                                                                                    |
|----------------------------------------------------------------------------------------------------|
| Pinging 192.168.10.11 with 32 bytes of data:<br>Reply from 192.168.10.11: bytes=32 time=12ms TTL=128<br>Reply from 192.168.10.11: bytes=32 time=87ms TTL=128<br>Reply from 192.168.10.11: bytes=32 time=3ms TTL=128<br>Reply from 192.168.10.11: bytes=32 time=3ms TTL=128 |
| Ping statistics for 192.168.10.11:<br>Packets: Sent = 4, Received = 4, Lost = 0 (0% loss)<br>Approximate round trip times in milli-seconds:<br>Minimum = 3ms, Maximum = 87ms, Average = 26ms                                                                               |

Ping riuscito

Eseguire capture in interface inside real-time il comando nella CLI FTD (Lina) per confermare l'acquisizione dei pacchetti.

#### <#root>

```
ftd702#
```

#### capture in interface inside real-time

#### Use ctrl-c to terminate real-time capture

1: 03:39:25.729881 172.16.1.40 > 192.168.10.11 icmp: echo request 2: 03:39:25.730766 192.168.10.11 > 172.16.1.40 icmp: echo reply 3: 03:39:26.816211 172.16.1.40 > 192.168.10.11 icmp: echo request 4: 03:39:26.818683 192.168.10.11 > 172.16.1.40 icmp: echo reply 5: 03:39:27.791676 172.16.1.40 > 192.168.10.11 icmp: echo request 6: 03:39:27.792195 192.168.10.11 > 172.16.1.40 icmp: echo reply 7: 03:39:28.807789 172.16.1.40 > 192.168.10.11 icmp: echo request 8: 03:39:28.808399 192.168.10.11 > 172.16.1.40 icmp: echo request

#### Risoluzione dei problemi

Per informazioni sull'autenticazione VPN, vedere il syslog di debug del motore Lina e il file DART nel computer Windows.

Questo è un esempio di log di debug nel motore Lina.

#### // Certificate Authentication

Jun 17 2024 02:38:03: %FTD-7-717029: Identified client certificate within certificate chain. serial number: 6EC79930B231EDAF, subject name: CN=ssIV Jun 17 2024 02:38:03: %FTD-6-717028: Certificate chain was successfully validated with warning, revocation status was not checked. Jun 17 2024 02:38:03: %FTD-6-717022: Certificate was successfully validated. serial number: 6EC79930B231EDAF, subject name: CN=ssIVPNClientCl

#### // Extract username from the CN (Common Name) field

Jun 17 2024 02:38:03: %FTD-7-113028: Extraction of username from VPN client certificate has been requested. [Request 5] Jun 17 2024 02:38:03: %FTD-7-113028: Extraction of username from VPN client certificate has completed. [Request 5]

// AAA Authentication

Jun 17 2024 02:38:22: %FTD-6-113012: AAA user authentication Successful : local database : user = sslVPNClientCN Jun 17 2024 02:38:22: %FTD-6-113009: AAA retrieved default group policy (ftdvpn-aaa-cert-grp) for user = sslVPNClientCN Jun 17 2024 02:38:22: %FTD-6-113008: AAA transaction status ACCEPT : user = sslVPNClientCN

Questi debug possono essere eseguiti dalla CLI diagnostica dell'FTD, che fornisce le informazioni da usare per risolvere i problemi relativi alla configurazione.

- debug crypto ca 14
- debug webvpn anyconnect 255
- debug crypto ike-common 255

#### Riferimento

Configurazione dell'autenticazione basata sul certificato Anyconnect per l'accesso mobile

#### Informazioni su questa traduzione

Cisco ha tradotto questo documento utilizzando una combinazione di tecnologie automatiche e umane per offrire ai nostri utenti in tutto il mondo contenuti di supporto nella propria lingua. Si noti che anche la migliore traduzione automatica non sarà mai accurata come quella fornita da un traduttore professionista. Cisco Systems, Inc. non si assume alcuna responsabilità per l'accuratezza di queste traduzioni e consiglia di consultare sempre il documento originale in inglese (disponibile al link fornito).